## CORVUM

### **Use Guide – SMS / Text Messaging**

Sign onto the Corvum portal accessible through <u>www.corvum.io</u> using your existing credentials.

| CORVUM                         |  |  |  |
|--------------------------------|--|--|--|
| G Sign in with Google          |  |  |  |
| in Sign in with LinkedIn       |  |  |  |
| Sign in with Microsoft Account |  |  |  |
| or                             |  |  |  |
| nicolas.vecino@corvum.ca       |  |  |  |
| <b>⊕</b>                       |  |  |  |
| Don't remember your password?  |  |  |  |
| LOG IN >                       |  |  |  |

#### Navigate to the **SMS** tab, found on the left-hand side.

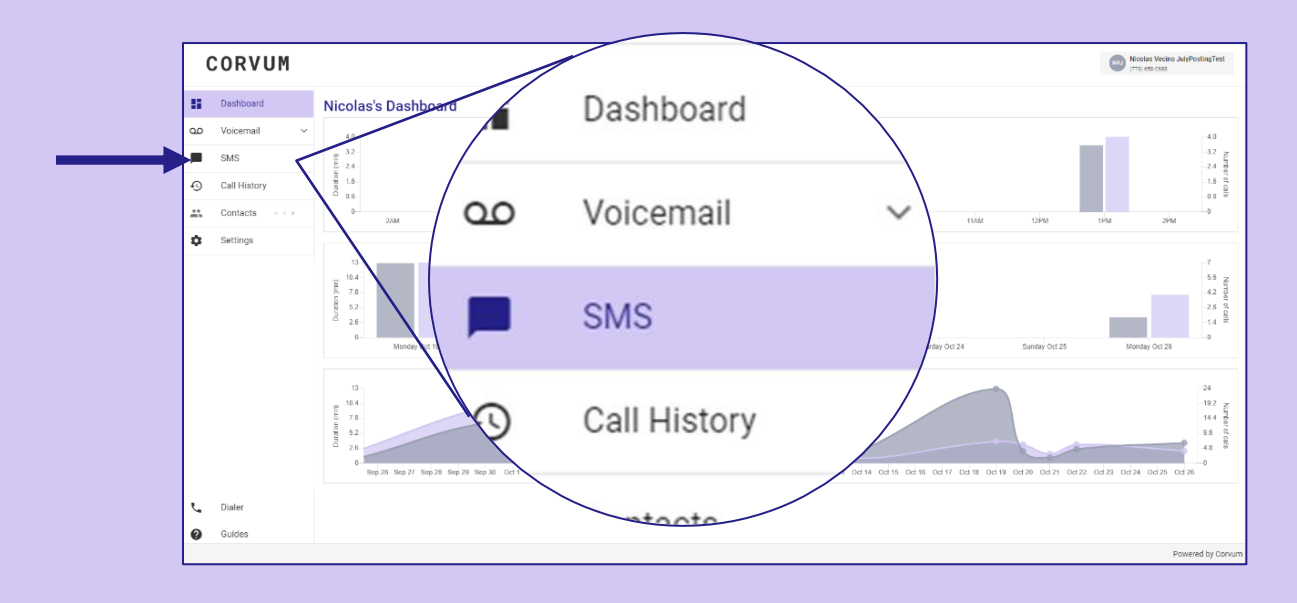

# CORVUM

Once in 'SMS,' start a new conversation by clicking the chat icon.

| (  | CORVUN       | 1 |            | , | Nicolas Vecino July Posting<br>(778) 655-9612 |
|----|--------------|---|------------|---|-----------------------------------------------|
| :: | Dashboard    |   | Messages 🖻 |   |                                               |
| മ  | Voicemail    | ~ | Q Search   |   |                                               |
|    | SMS          |   |            |   |                                               |
| Ð  | Call History |   |            |   |                                               |
| *  | Contacts     | ~ |            |   |                                               |
| \$ | Settings     |   |            |   |                                               |
|    |              |   |            |   |                                               |
|    |              |   |            |   |                                               |
|    |              |   |            |   |                                               |
|    |              |   |            |   |                                               |
|    |              |   |            |   |                                               |
| و  | Dialer       |   |            |   |                                               |
| 0  | Guides       |   |            |   |                                               |
|    |              |   |            |   | Powered                                       |

Use the **search** bar to find an existing contact by name.

or

click 'New Number' to message an unsaved number.

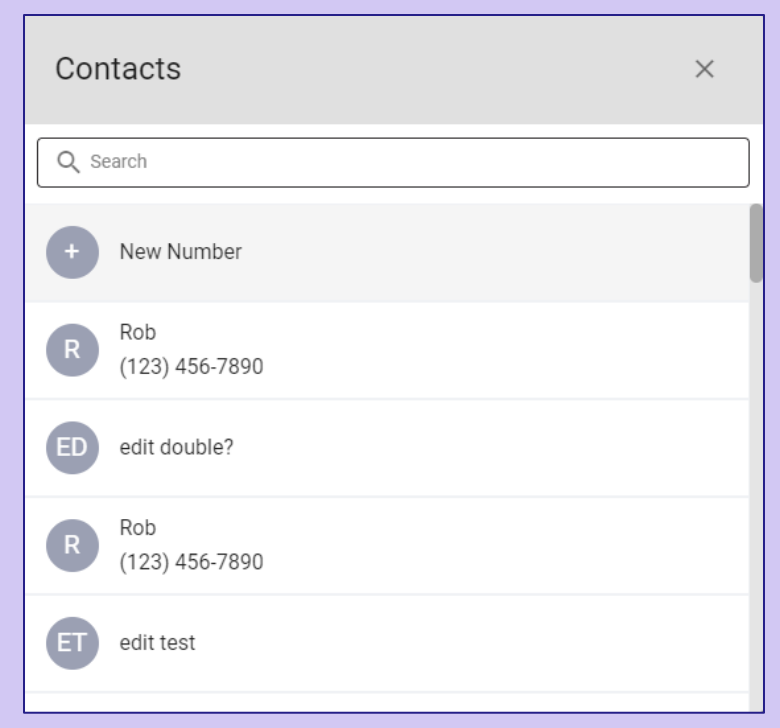

## CORVUM

If you are messaging a new number, you will see this pop-up on your screen.

Enter the **phone number** on the top field, and the **message** you would like to send on the bottom.

| + New Chat              | ×    | + New Chat ×                                                   |   |
|-------------------------|------|----------------------------------------------------------------|---|
| +1 Enter a phone number |      | +1 (778) 928 - 4402                                            | - |
| Message                 |      | Hello, I am writing to confirm our virtual appointment at 2PM. | - |
|                         | 0    | 63                                                             |   |
|                         | Send | Send                                                           |   |

Your Corvum number is visible in the top right of the Corvum portal.

This number will appear on all inbound and outbound SMS messages.

There is no Caller ID on SMS. If you are messaging a client for the first time, let them know who it is.

| CORVUM  |                  |   |                                             |                                            |                                                                |  |  |
|---------|------------------|---|---------------------------------------------|--------------------------------------------|----------------------------------------------------------------|--|--|
| 55      | Dashboard        |   | Messages 🖻                                  | NUN Nuke Law                               | D .                                                            |  |  |
| ഹ       | Voicemail        | ~ | Q Search                                    |                                            |                                                                |  |  |
|         | SMS              | 1 | Nuke Law 1                                  |                                            | Hello, I am writing to confirm our virtual appointment at 2PM. |  |  |
| Ð       | Call History     |   | Thanks for your messa 11:28 AM, Apr 8, 2021 |                                            | 11:27 AM, Apr 8, 2021                                          |  |  |
| *       | Contacts         | ~ |                                             | Thanks for your message. I will see you at |                                                                |  |  |
| ۵       | Settings         |   |                                             | 11:28 AM, Apr 8, 2021                      |                                                                |  |  |
|         |                  |   |                                             |                                            |                                                                |  |  |
| د.<br>0 | Dialer<br>Guides |   |                                             | Message Nuke Law null                      | Send                                                           |  |  |
|         |                  |   |                                             |                                            | Powered by Corvum                                              |  |  |